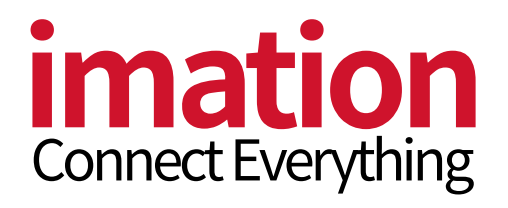

# Imation SSD Tool Box

USER MANUAL

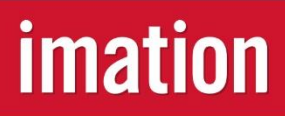

Version. 1.1

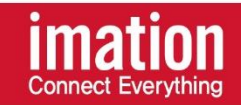

이메이션 툴박스 프로그램 설치를 통하여, 최적화된 환경에서 SSD를 사용하실 수 있습니다.

이메이션 툴박스 프로그램은 이메이션 SSD 유저에게 제공되는 SSD 모니터링 및 관리 전용 프로그램으로, 제품의 상태를 체크하여 성능 저하를 방지할 수 있도록 도와드립니다.

무료로 제공되는 본 소프트웨어를 통해 드라이브 상태 체크, SMART 속성 확인, SSD 최적화, 데이터 정리 기능을 이용할 수 있으며, 홈페이지에서 다운로드 가능합니다.

#### Copyright 2018

#### 1. 이메이션

본 이메이션 SSD ToolBox 이용자 가이드의 저작권은 이메이션이 보유하고 있습니다. 이 자료의 전부 혹은 일부를 무단으로 복제, 사용, 공개하는 행위는 엄격히 금지되며 저작권법에 위배합니다.

2. 상표 및 서비스 표시

이메이션 로고는 오진상사의 상표 입니다. 다른 모든 회사 및 제품 이름은 각 회사의 상표일 수 있습니다.

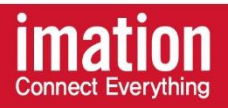

# 목차

| 1. 시스템 요구사항     |
|-----------------|
| 2. 하드웨어 요구사항    |
| 3. 설치하기         |
| 4. Summary      |
| 5. S.M.A.R.T    |
| 6. Optimization |
| 7. Secure Erase |

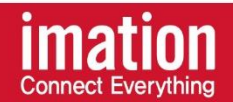

# 1. 시스템 요구사항

- Microsoft Windows 7
- Microsoft Windows 8
- Microsoft Windows 10
- Microsoft Windows Vista

# 2. 하드웨어 요구사항

이메이션 로고는 오진상사의 상표 입니다. 다른 모든 회사 및 제품 이름은 각 회사의 상표일 수 있습니다.

- 2.5" SATA III SSD **S530, S530B**
- M.2 SATA III SSD **V531, V531B**

# 3. 설치하기

무료로 제공되는 이메이션 SSD ToolBox는 홈페이지에서 다운로드 할 수 있습니다. EXE 파일을 다운로드 후, 아래의 단계를 따라 응용 소프트웨어를 설치하세요.

- 1. 파일 아이콘을 두 번 클릭하여 설치 프로그램을 실행시킵니다.
- 2. 안내에 따라 설치가 완료되면, 'Complete' 버튼을 클릭합니다. 프로그램이 자동 실행 되며, 메인 화면인 SSD Summary 상태가 로드 됩니다.

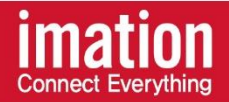

#### 4. Summary

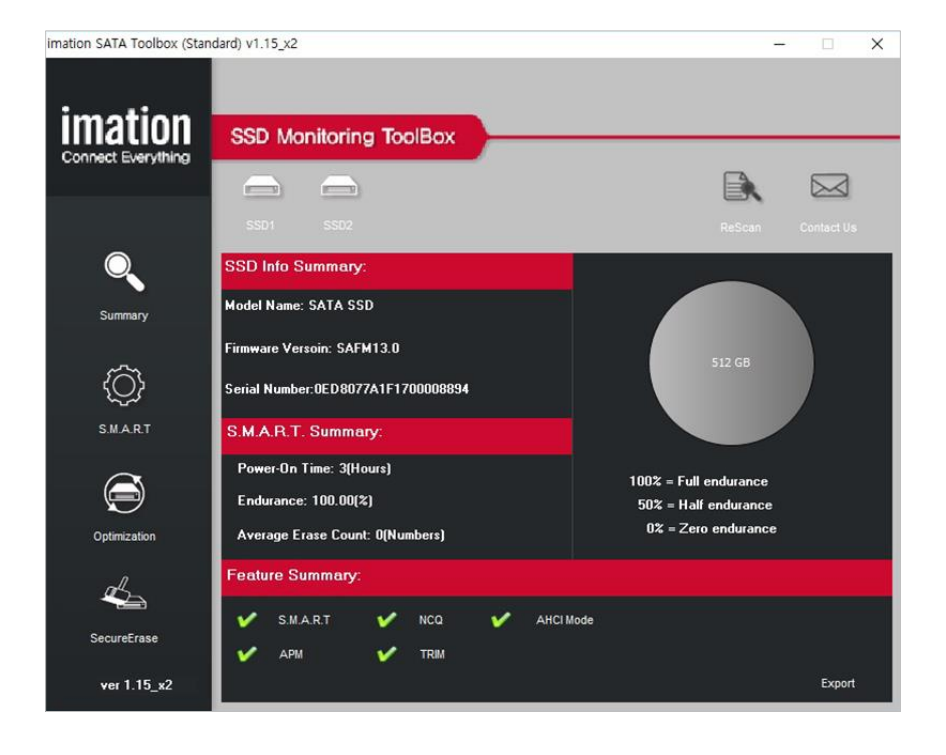

- 1. 메인 메뉴에서 "Summary" 탭을 클릭합니다.
- 2. 하단과 같은 SSD 정보를 확인할 수 있습니다. SSD Info Summary: Model Name(모델 이름), Firmware Version(펌웨어 버전), Serial Number(시리얼 번호) S.M.A.R.T Summary: Power-On Time, Endurance, Average Erase Count Feature Summary: S.M.A.R.T, NCQ, AHCI Mode, APM, TRIM 가능 여부 우측 원형 차트: SSD 수명
- 3. 상단의 "Rescan" 버튼을 클릭하여 SSD 정보를 새로 고침 할 수 있습니다.

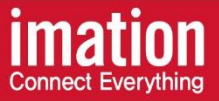

#### 5. S.M.A.R.T

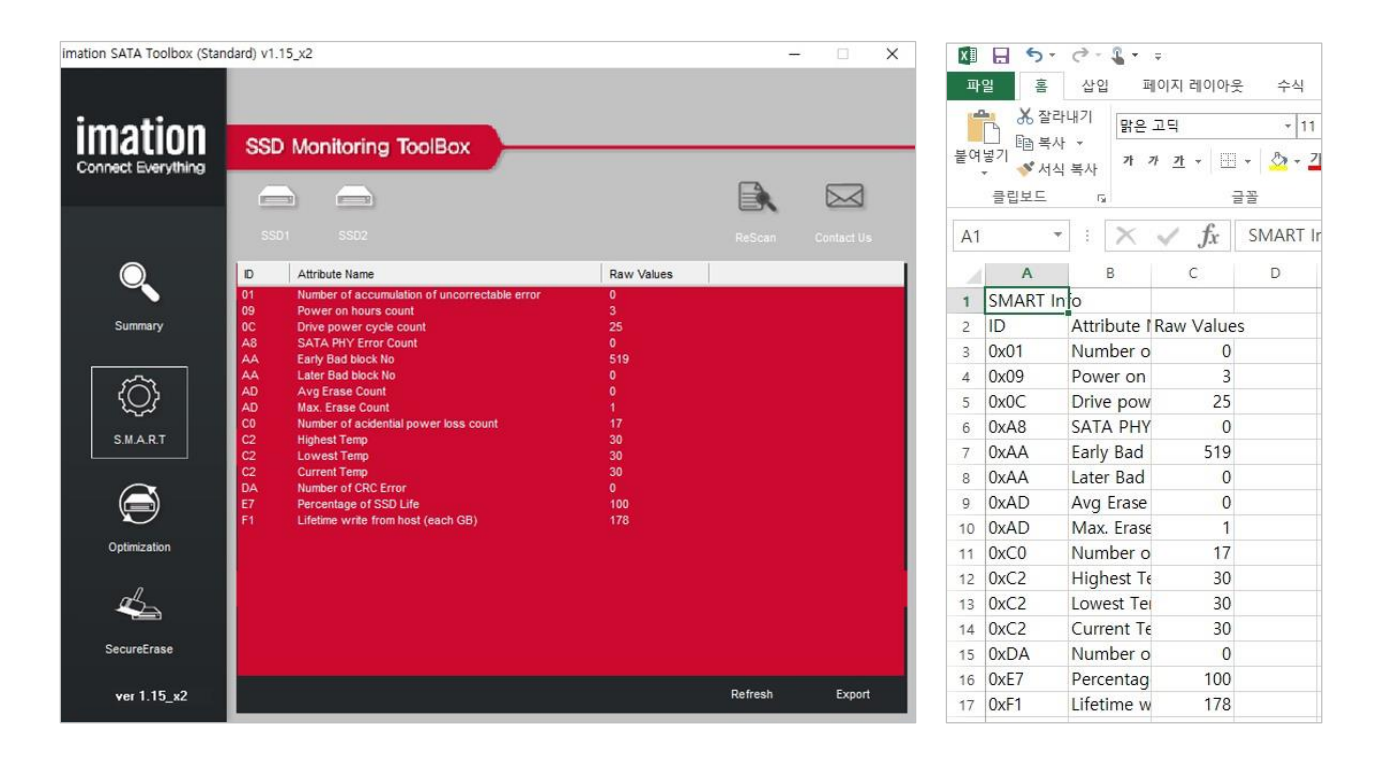

S.M.A.R.T는 SMART 사양에 정의된 드라이브 상태를 실시간 자가 진단 모니터링 할 수 있는 시스템 입니다. SMART 테스트는 응용 프로그램이 시작될 때 마다 자동 실행 됩니다.

- 1. 하단의 "Refresh" 버튼을 클릭하여 SSD의 SMART 속성을 새로 고침 할 수 있습니다.
- 2. 하단의 "Export" 버튼을 클릭하여 Excel 혹은 Notepad 형식으로 SMART 속성을 추출할 수 있습니다. 엑셀 파일 추출 시, 하단의 이미지와 같이 나타납니다. SMART ID, SMART ID 속성, SMART 속성 값을 확인할 수 있습니다.
- 3. 상단의 "Rescan" 버튼을 클릭하여 SSD 정보를 새로 고침 할 수 있습니다.

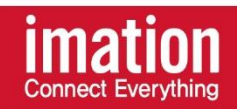

# 6. Optimization

Optimization은 SSD 공간을 효율적으로 이용하기 위해 빈 공간을 정리해주는 가비지 콜렉션 기능 입니다.

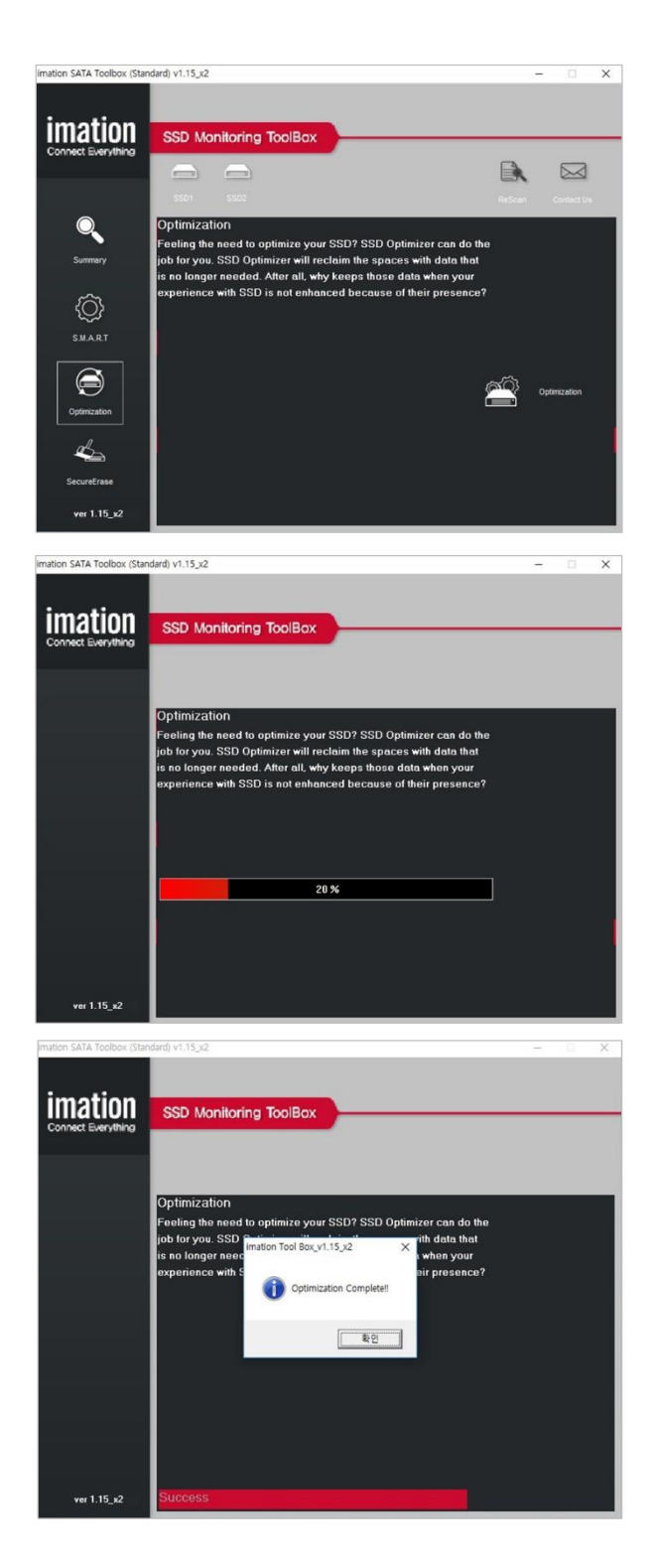

1. Optimization을 실행하려면, 하단의 "Optimization" 버튼을 클릭합니다.

 상단 화면과 같이, 실시간 최적화 진행 상태를 보여줍니다.

 최적화가 완료되면, "Optimization Complete"창을 확인 합니다.

> \*참고 : 쾌적한 PC 사용 환경을 위 Optimization은 주기적으로 실행하는 것이 좋습니다.

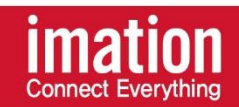

# 7. Secure Erase

Secure Erase는 SSD에서 사용자의 모든 데이터를 영구적으로 삭제하는 기능입니다.

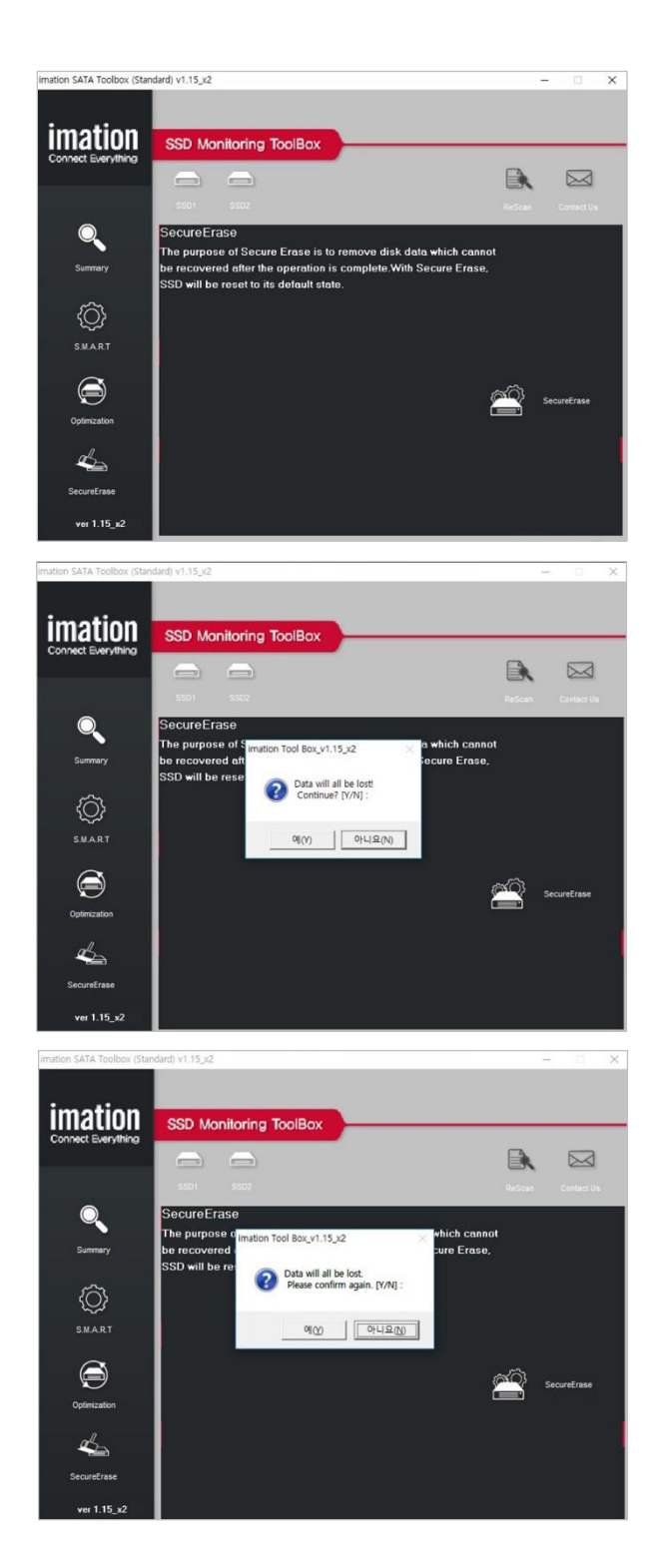

1. SSD의 데이터를 삭제하려면, 하단의 "Secure Erase" 버튼을 클릭합니다.

2. Toolbox는 상단 이미지와 같이, 총 2회에 걸쳐 모든 데이터가 삭제됨을 리마인드 합니다.

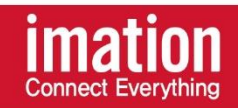

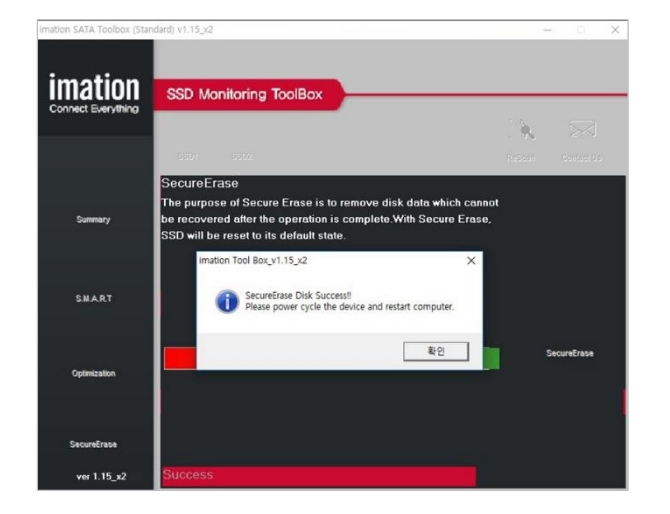

3. Secure Erase 작업이 완료되면, 안전한 PC 사용을 위하여 재부팅을 권유합니다.